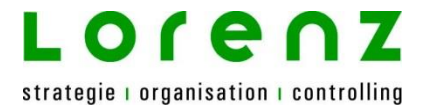

# büro easy plus 2015

Berichte & Vorlagen

(Stand 22.01.2015)

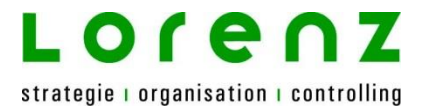

# Berichte

### Vorgefertigte Berichte zu den verschiedenen Bereichen von büro easy plus

- Am besten mal durchschauen und prüfen, welcher der Berichte nützlich ist
- Diesen dann ggfs. anpassen und abspeichern

### Selbsterstellte Berichte

- Zusammenfassungen: meist eher weniger aussagekräftig, da man kaum etwas einstellen kann
- Buchungsdetails: sehr variabel, da man Spalten & Filter sehr individuell auswählen kann

### Fazit

- Am einfachsten ist es einen fertigen Bericht als Vorlage zu nehmen und diesen dann individuell anzupassen
- Die wichtigsten Berichte abspeichern, so hat man über die Schaltfläche "Berichte / gemerkte Berichte" schnell Zugriff darauf

HINWEIS: alle Berichte lassen sich drucken, als PDF abspeichern oder exportieren (z.B. in Excel)

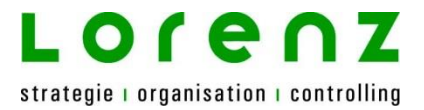

# Vorlagen

#### Arten von Vorlagen:

- büro easy plus Vorlagen
- Word Vorlagen
- OpenOffice Vorlagen

#### büro easy plus Vorlagen

- Ansicht auf dem Bildschirm welche Spalten / Felder möchte ich sehen, um diese dann nutzen zu können?
- Welche Felder möchte ich in einem Export (z.B. in Word) oder beim Ausdruck zur Verfügung haben?
- Hier geht es also lediglich um das zur Verfügung stellen von befüllbaren Feldern, Schönheit ist nicht so wichtig ☺

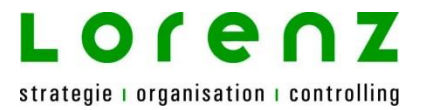

# Vorlagen

#### Word Vorlagen

- Nutzen: Versand von Dokumenten im Firmen-Design Schönheit ist hier ganz wichtig 🙂
- Bereiche von Word-Vorlagen:
  - o Angebot
  - o Auftragsbestätigung
  - o Kundenrechnung
  - o Mahnung
  - o Rechnungskorrektur
  - o Barverkauf
  - o Bestellung
  - o Lieferschein
  - o Diverse Brief-Vorlagen aller Art inkl. Zahlungserinnerung

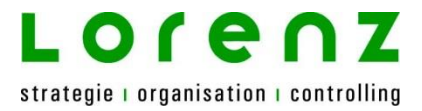

# Vorlagen

#### Word Vorlagen anpassen & erstellen

- Zunächst: Firma / Vorlagen / Word-Vorlagen und dann nächsten Vorgang auswählen
- am einfachsten für Neuerstellung: vorhandenes Word-Dokument als Vorlage nutzen
- Dann den Bereich auswählen, für den man die Vorlage erstellen möchte
- Word öffnen klicken
- In Word auf den Bereich AddIns wechseln, dort stehen die büro easy plus Datenfelder zum Einfügen bereit
- Die Vorlage entsprechend den eigenen Anforderungen gestalten und speichern
- FERTIG!

**HINWEIS**: hier hilft wirklich nur probieren und üben – das alles zu beschreiben würden den Rahmen sprengen und wäre zudem nicht wirklich hilfreich!